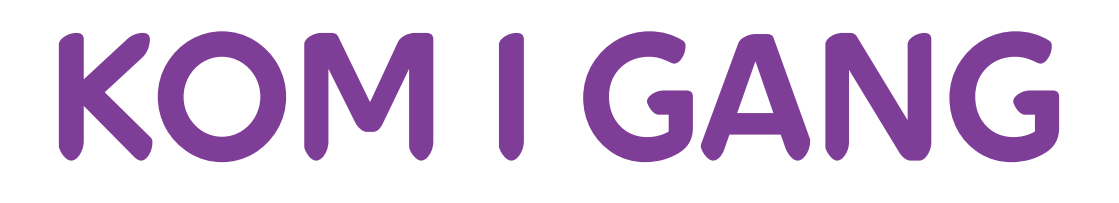

## HURTIGSTARTGUIDE

Mobil miniruter AirCard<sup>©</sup> 810S

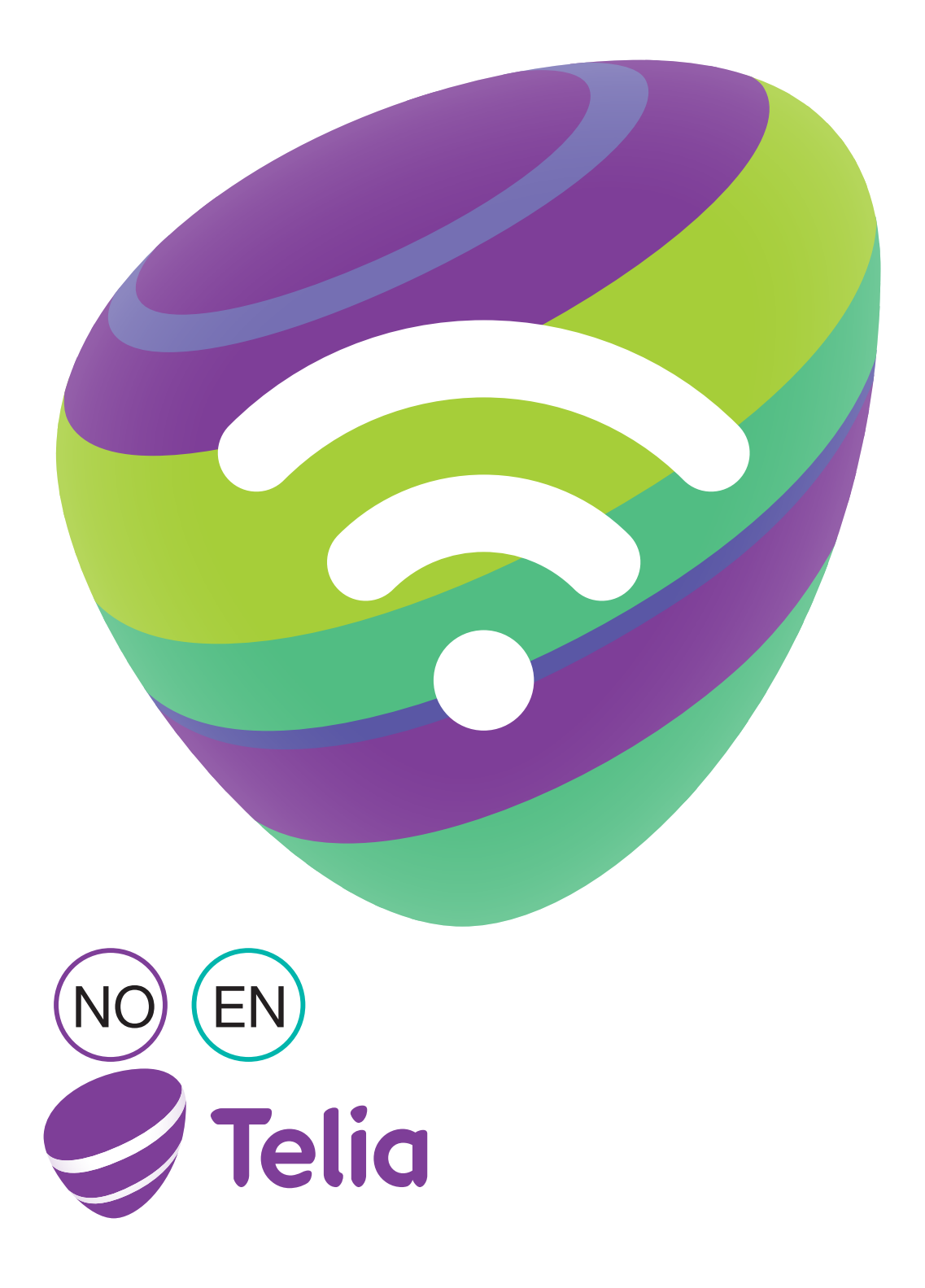

# INNHOLD

| Norsk   | 3  |
|---------|----|
| English | 21 |

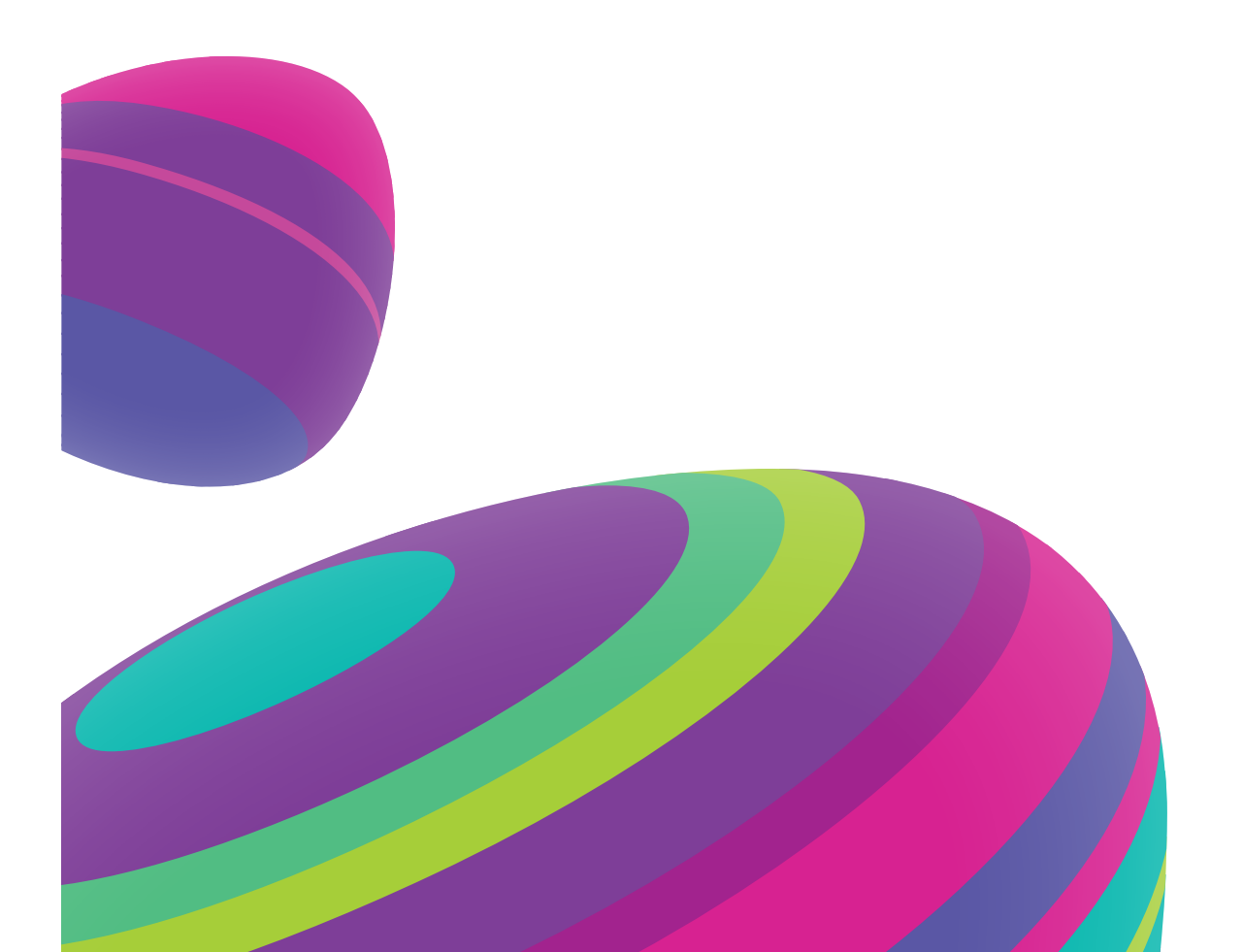

# HILS PÅ DIN NO MOBILE MINIRUTER

Før du kobler opp miniruteren, er det lurt å bli bedre kjent med LCD-skjermen, ikonene, knappene og tilkoblingene.

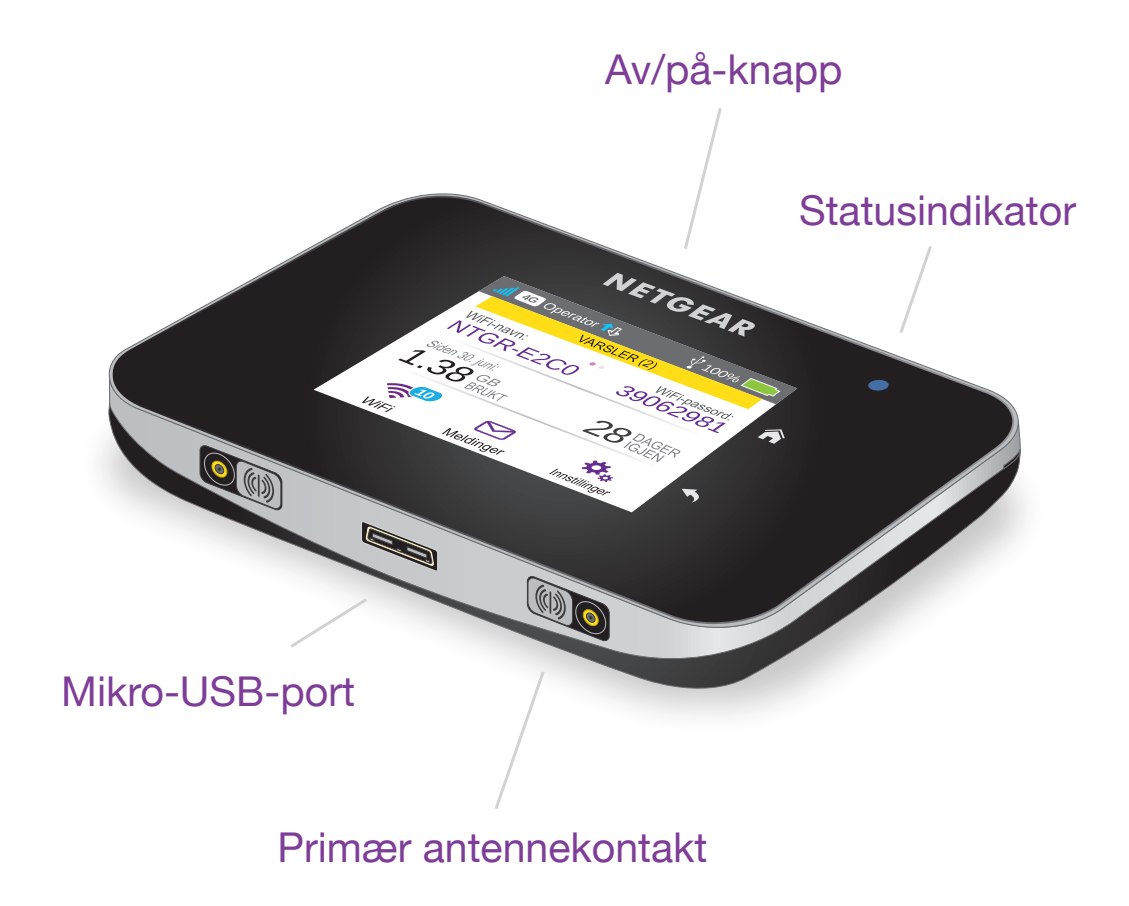

#### STATUSINDIKATOR

Statusindikatorene viser tilkoblingsstatus:

- Blått, sakte blink. Miniruteren er klar.
- Blått, dobbeltblink. Miniruteren overfører data.
- Gult, sakte blink. Miniruteren er ikke koblet til nettverket.

### ΑV/ΡÅ-ΚΝΑΡΡ

Trykk på av/på-knappen og hold den nede i to sekunder for å slå på miniruteren, og i fem sekunder for å slå den av.

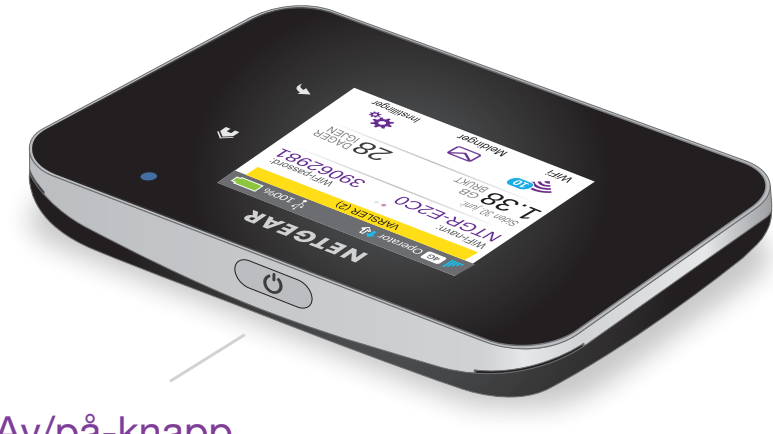

Av/på-knapp

#### LCD-SKJERM

Følg ikonene på berøringsskjermen for å sjekke status på miniruteren, konfigurere Wi-Fi, samt dataforbruk og systemvarsler.

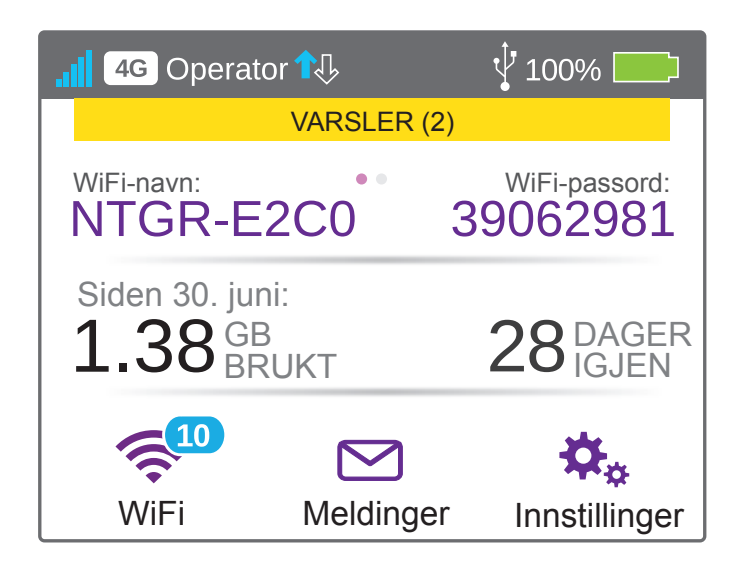

| IKON                                                                                   | BESKRI                               | VELSE                                                                                      |
|----------------------------------------------------------------------------------------|--------------------------------------|--------------------------------------------------------------------------------------------|
| Signal-<br>styrke                                                                      | 5 streker<br>1 strek                 | Utmerket<br>Lavt nivå                                                                      |
| <ul> <li>4G* Nettverks-</li> <li>4G type</li> <li>H+</li> <li>H</li> <li>3G</li> </ul> | 4G Et L<br>4G+ Et L<br>med<br>tilgje | TE-nettverk er tilgjengelig<br>TE Advanced-nettverk<br>d operatøraggregering er<br>engelig |
| Trafikk                                                                                | Omriss                               | Tilkoblet                                                                                  |
|                                                                                        | Lyser                                | Sender eller mottar                                                                        |
|                                                                                        | Ingen                                | lkke tilkoblet                                                                             |
| Batteri-<br>nivå                                                                       | Status på                            | a gjenværende batteritid                                                                   |

### KONFIGURER MINIRUTEREN

Sett inn et MikroSIM-kort (3FF) og lad batteriet, før du slår på og kobler til miniruteren.

#### MERK:

Kontakt oss for å få et mikro SIM-kort.

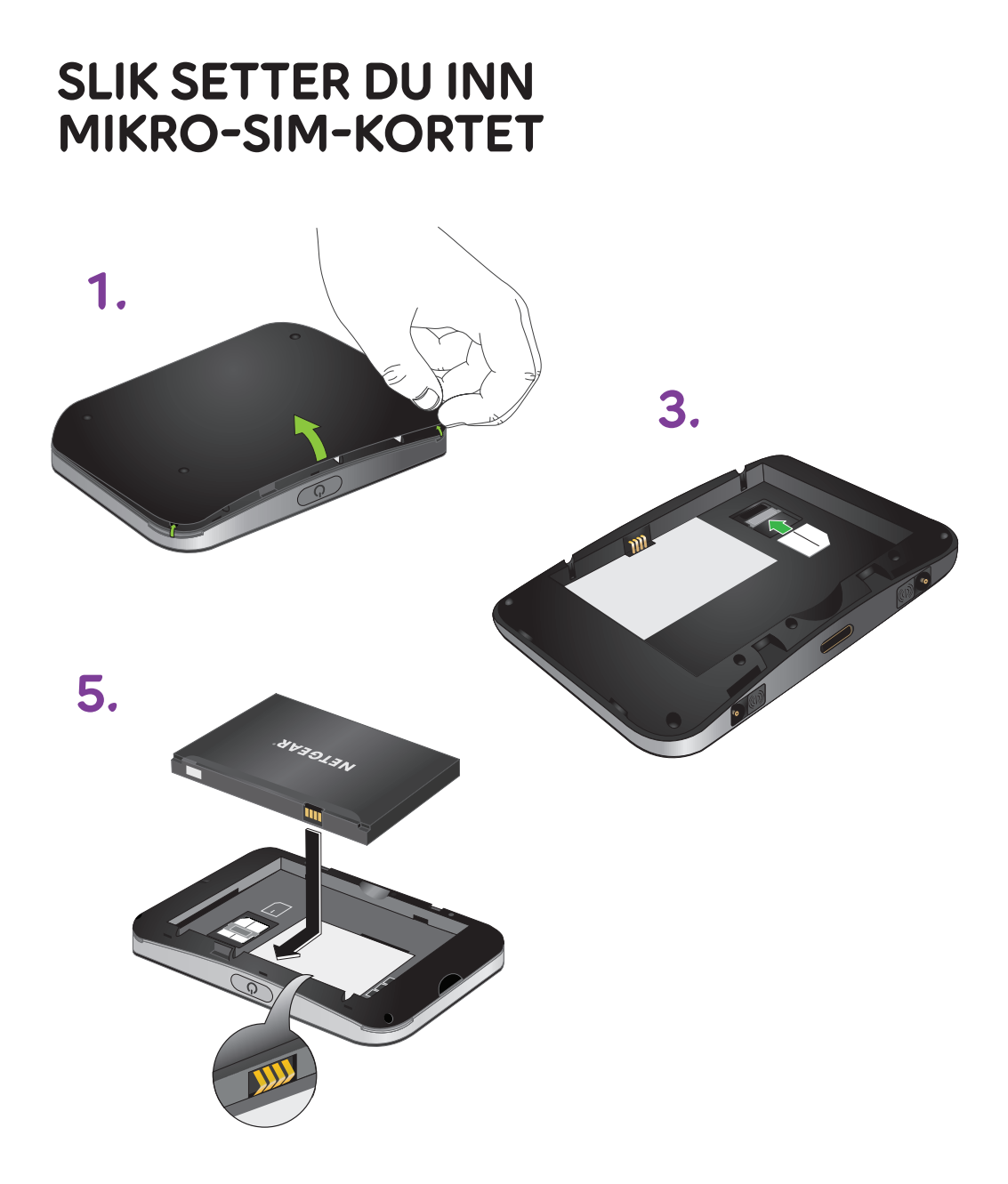

- 1. Ta av bakdekselet ved hjelp av tommellåsen på hjørnet av av miniruteren.
- 2. Ta ut batteriet.
- 3. Skyv SIM-kortet inn i sporet med de gullfargede kontaktene vendt ned.
- 4. Kontroller at SIM-kortet er godt festet.
- 5. Sett inn batteriet igjen.
- 6. Sett på plass dekselet.

### SLIK SLÅR DU PÅ MINIRUTEREN

Trykk på av/påknappen og hold den nede til LCDskjermen lyser. Et skjermbilde for språkvalg vises.

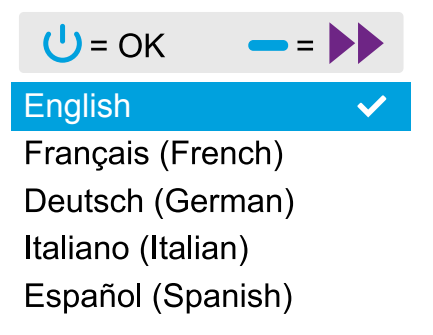

#### SLIK VELGER DU SPRÅK:

- 1. Trykk på knappen Navigation (Navigering) og bla frem til språket du ønsker er uthevet.
- Trykk på av/på-knappen for å velge språk.
   Du kan endre språket igjen senere, på nettsiden netgear.aircard.

#### SLIK LADER DU BATTERIET:

- 1. Mikro USB-kabelen kobles til miniruteren.
- 2. Koble den andre enden av kabelen til USBporten på datamaskinen eller USB-laderen.

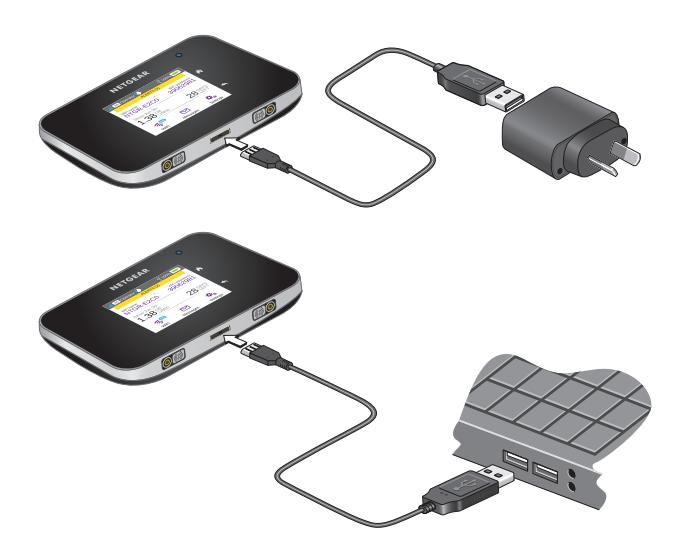

#### MERK:

Batteriet leveres delvis oppladet.

#### **OPPRETTE TILKOBLING**

Første gang du konfigurerer miniruteren, vil den automatisk velge tilgangspunktet (APN) som ligger lagret på SIM-kortet. Hvis SIM-kortet ikke blir gjenkjent og du ser en melding om at APNkonfigurering er nødvendig, må du konfigurere miniruteren manuelt. Du kan også gå til: "Slik kobler du til miniruteren" på side 9.

#### SLIK KONFIGURERER DU ET APN

1. På startskjermen trykker du på ikonet Settings (Innstillinger)

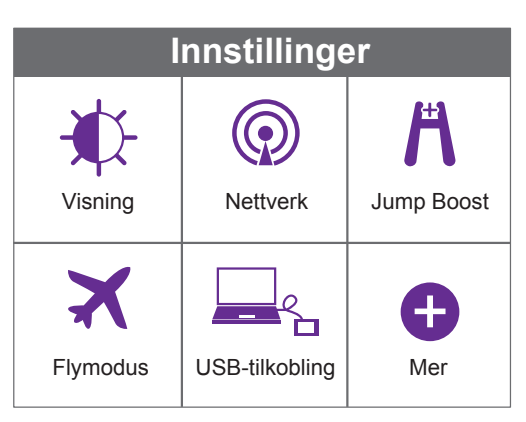

2. Trykk på ikonet Network (Nettverk)

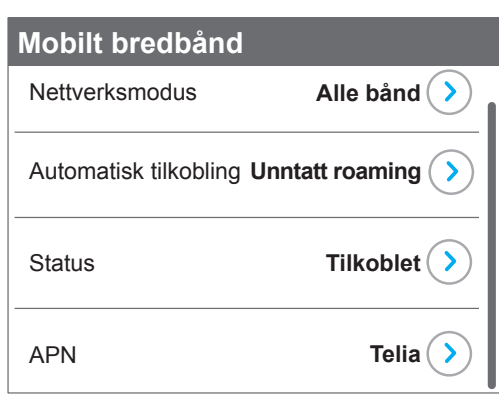

3. Trykk på knappen Telia >

En liste over forhåndsprogrammerte APN'er som kan passe til SIM-kortet vises.

4. Velg riktig APN

5. Hvis ingen av de forhåndsprogrammerte APN-ene er riktige, må du konfigurere et APN.

Trykk på knappen +Add (+Legg til)

| Legg til APN                                         |                                  |
|------------------------------------------------------|----------------------------------|
| Få detaljene fra op<br>Husk å velge Lagre<br>ferdig. | eratøren.<br>e nederst når du er |
| Navn                                                 | profile 🕥                        |
| APN*                                                 | Iteinternet.apn 🕥                |
| Godkjenning                                          | Ingen እ                          |

a. Angi APN-opplysningene.

Kontakt nettverksleverandøren for å få informasjon om disse spesifikke opplysningene.

b. Trykk på knappen Save (Lagre)
 En melding som angir at et APN ble opprettet, vises.

#### SLIK KOBLER DU TIL MINIRUTEREN

- 1. Kontroller at WiFi er aktivert på datamaskinen eller en annen enhet.
- 2. Søk etter WiFi-nettverk på datamaskinen eller en annen enhet:
  - For Windows-enheter klikker du på ikonet Internet Access (Internetttilgang).
  - For Mac-enheter velger du nettverk fra WiFi-menyen.

- For nettbrett ser du etter et innstillingssalternativ.
- 3. Velg det WiFi-navnet som vises på miniruteren.
- 4. Angi WiFi-passordet nøyaktig slik det vises på miniruteren.

Passordene skiller mellom små og store bokstaver.

Når en datamaskin eller mobil enhet kobles til miniruteren, vises 1 ved siden av WiFiikonet på LCD-skjermen.

#### **MERK:**

For å koble miniruteren til nettverket må SIM-kontoen din være aktiv. Hvis du bruker et forhåndsbetalt eller påfyllingsbasert SIM-kort, må saldo stå i pluss.

5. Om ønskelig kan du tilpasse instillingene på nettstedet: http://netgear.aircard.

> Miniruteren er klar til bruk ved levering. Sannsynligvis vil det ikke være nødvendig å tilpasse noen instillinger.

> Det er helt trygt å bruke miniruteren med de standard sikkerhetsinnstillinger som følger med.

### NETGEAR AIRCARD-APP

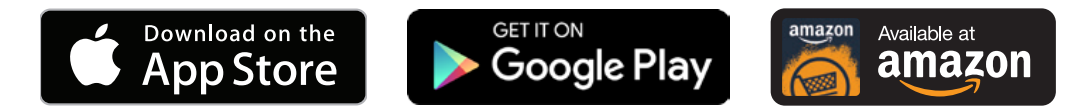

Last ned den kostnadsfrie mobilappen fra *netgear.com/AirCardApps*. Bruk appen til å se innstillinger, tilkobling og databruk fra smarttelefonen eller nettbrettet. Hvis du vil administrere innstillinger for miniruteren går du til *http://netgear.aircard* 

### ADMINISTRERE WIFI-INNSTILLINGER

Du kan administrere WiFi-innstillingene ved å trykke på WiFi-ikonet på miniruteren.

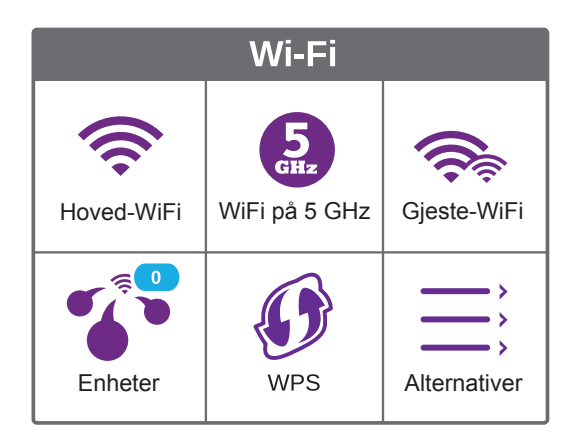

Du kan også administrere WiFi-innstillingene fra nettstedet til miniruteren.

#### **MERK:**

Miniruteren nullstilles når du endrer WiFiinnstillinger. Tilkoblede enheter blir frakoblet.

## VISE ELLER SKRIVE SMS

Trykk på ikonet Messages (Meldinger) for å vise eller skrive SMS.

### SLIK LESER DU MELDINGER

- 1. På startskjermen trykker du på ikonet Messages (Meldinger)
- 2. Trykk på meldingslinjen

### SLIK SKRIVER DU EN MELDING

- 1. Trykk på ikonet Messages (Meldinger).
- 2. Trykk på knappen Compose (Skriv) oppe i høyre hjørne.

Hvis et gyldig SIM-kort ikke blir satt inn i miniruteren, vises knappen Compose (Skriv) som grå.

- 3. Angi et telefonnummer
- 4. Trykk på knappen Next (Neste)
- 5. Skriv meldingen
- 6. Trykk på knappen Send

### TILPASS INNSTILLINGENE FOR MINIRUTEREN

Du kan tilpasse andre innstillinger også.

#### SLIK ENDRER DU INNSTILLINGENE

1. På startskjermen trykker du på ikonet Settings (Innstillinger).

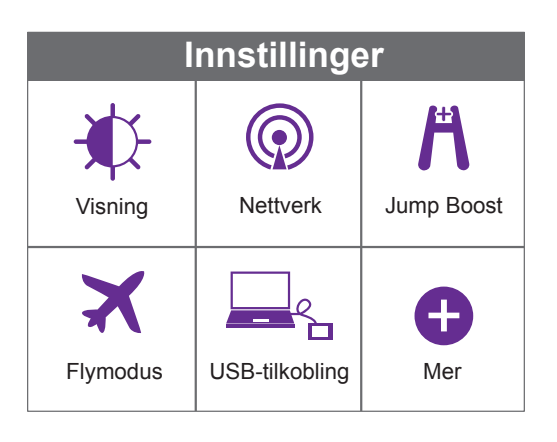

2. Trykk på et av ikonene for å justere en innstilling.

Tabellen som følger beskriver ikonene som vises på skjermbildet Settings (Innstillinger).

| IKON    | BESKRIVELSE                                                                                                    |
|---------|----------------------------------------------------------------------------------------------------|
| Visning | Konfigurer berøringsskjermen<br>(lysstyrke, tidsavbrudd, visning<br>av WiFi-påloggingsinformasjon,<br>statusindikator). |

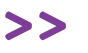

| IKON               | BESKRIVELSE                                                                                                    |
|--------------------|----------------------------------------------------------------------------------------------------|
| Nettverk           | Velg nettverket som skal brukes,<br>angi raoming-regler, vis informasjon<br>om nettverkstilkobling.                                                                              |
| Jump Boost         | Bruk miniruteren for å lade opp<br>batteriet til en annen enhet med<br>Jump Boost-kabelen som fulgte<br>med enheten.                                                             |
| Flymodus           | Deaktiver WiFi-tilkoblingen og<br>mobilsignalene på miniruter når du<br>er på fly eller i områder der WiFi er<br>begrenset. Jump Boost-funksjonen<br>kan brukes i denne modusen. |
| USB-<br>tilkobling | Koble til Internett fra støttede<br>datamaskiner med en USB-kabel,<br>og lad enheten samtidig.                                                                                   |
| Mer                | Se informasjon om enheten,<br>inkludert programvareoppdateringer,<br>tilbakestilling og opplæring.                                                                               |

## **SE VARSLER**

Du kan se varsler og meldinger ved å bla nedover fra ikonet ALERTS (VARSLER) øverst på skjermen. Bla nedenfor for å se flere varsler.

### NETTSTEDET TIL MINIRUTEREN

På nettstedet til miniruteren kan du gjøre følgende:

- bytte WiFi-SSID, WiFi-passord, adminpassord og WiFi-kryptering
- angi alternativer for automatisk tilkobling
- se databruk
- lese SMS-meldinger
- se varsler
- se og endre andre innstillinger
- kontrollere enhetsstatus
- se varsler
- se og endre andre innstillinger
- kontrollere enhetsstatus

#### SLIK FÅR DU TILGANG TIL NETTSTEDET

Åpne en nettleser på en datamaskin eller en WiFi-enhet som er koblet til nettverket.

- 3. Angi http://netgear.aircard.
- 4. Angi påloggingspassordet til administratoren.

Standardpassordet er password.

Nettstedet til miniruteren vises.

### ENDRE SIKKERHETS-INNSTILLINGER

WiFi-nettverksnavnet og admin-passordet gir sikkerhet. Miniruteren leveres med et tilfeldig generert og sikkert WiFi-nettverksnavn (SSID) og passord som du kan fortsette å bruke som det er. Les denne delen hvis du vil endre sikkerhetsinnstillingene.

#### SLIK ENDRER DU WIFI-NETTVERKSNAVNET

- 1. Åpne en nettleser på en datamaskin eller WiFi-enhet som er koblet til miniruteren.
- 2. Angi http://netgear.aircard
- Angi påloggingspassordet til administratoren.
   Standardpassordet er password
   Nettstedet til miniruteren vises.
- 4. Velg WiFi > Options (WiFi > Alternativer).
- 5. Angi et nytt WiFi-nettverksnavn.
- 6. Klikk på knappen Submit (Send).

#### SLIK ENDRER DU WIFI-PASSORDET

Åpne en nettleser på en datamaskin eller WiFienhet som er koblet til miniruteren.

7. Angi http://netgear.aircard.

Nettstedet til miniruteren vises.

- Angi påloggingspassordet til administratoren.
   Standardpassordet er password.
   Nettstedet til miniruteren vises.
- 9. Velg WiFi > Options (WiFi > Alternativer).
- 10. Angi et nytt WiFi-passord.
- 11. Klikk på knappen Submit (Send).

## **KOBLE TIL ENHETER**

Du kan legge til enheter i nettverket ved hjelp av en WiFi-nettverksadministrator eller WPS hvis enheten kan bruke WPS.

#### **MERK:**

Med WPS kan du koble WPS-aktiverte enheter til et WiFi-nettverk uten å angi et WiFi-passord ved hjelp av et tastatur.

#### SLIK KOBLER DU TIL FLERE WIFI-AKTIVERTE ENHETER

- 1. Åpne WiFi-nettverksadministratoren på datamaskinen eller en annen WiFi-enhet (for eksempel smarttelefon, nettbrett, mediespiller, eller kamera).
- 2. Velg det WiFi-nettverksnavnet som vises på LCD-skjermen.
- 3. Angi WiFi-passordet til nettverket som vises på LCD-skjermen.

4. Start nettleseren.

#### SLIK KOBLER DU TIL ENHETER MED WPS

- 1. Trykk på av/på-knappen for å aktivere LCD-skjermen.
- Trykk på WiFi-ikonet.
   WiFi-skjermbildet vises.
- Trykk på WPS-ikonet.
   WPS-skjermbildet vises.
- 4. Trykk på knappen Pair with Main Wi-Fi (Pare med hoved-Wi-Fi).I løpet av to minutter trykker du på WPS-knappen på enheten som du vil koble til WiFinettverket.

Miniruteren og WiFi-enheten kommuniserer og oppretter en sikker tilkobling automatisk.

### STØTTE

Kontakt Internett-leverandøren for teknisk hjelp.

### VAREMERKER

©NETGEAR, Inc. NETGEAR og NETGEAR-logoen er varemerker for NETGEAR, Inc. Alle andre varemerker enn NETGEAR brukes kun som referanse.

#### SAMSVAR

Hvis du vil se den fullstendige EU-samsvarserklæringen, kan du gå til *http://support.netgear.com/app/answers/detail/ a\_id/11621/* 

Hvis du vil ha mer informasjon om samsvar med regelverk, kan du gå til *http://www.netgear.com/about/regulatory/* 

Se dokumentet med samsvarsinformasjon før du kobler til strømmen.

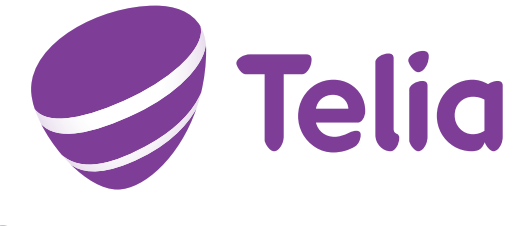

## MEET YOUR MOBILE HOTSPOT

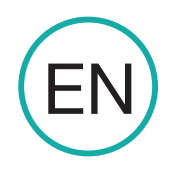

Before you connect your mobile hotspot, familarize yourself with its LCD screen, icons, buttons, and connectors.

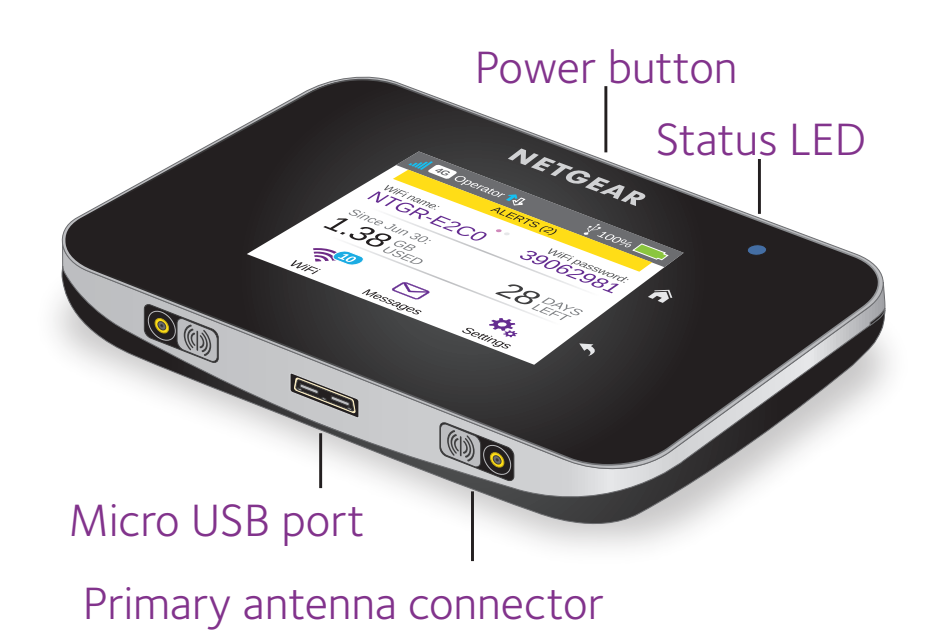

#### STATUS LED

The status LED indicates data connection status:

- Blue, slow blink. The mobile hotspot is ready.
- Blue, double blink. The mobile hotspot is transferring data.
- Amber, slow blink. The mobile hotspot is not connected to the network.

#### **POWER BUTTON**

Press and hold the Power button for two seconds to power the mobile hotspot on, five seconds to turn the mobile hotspot off.

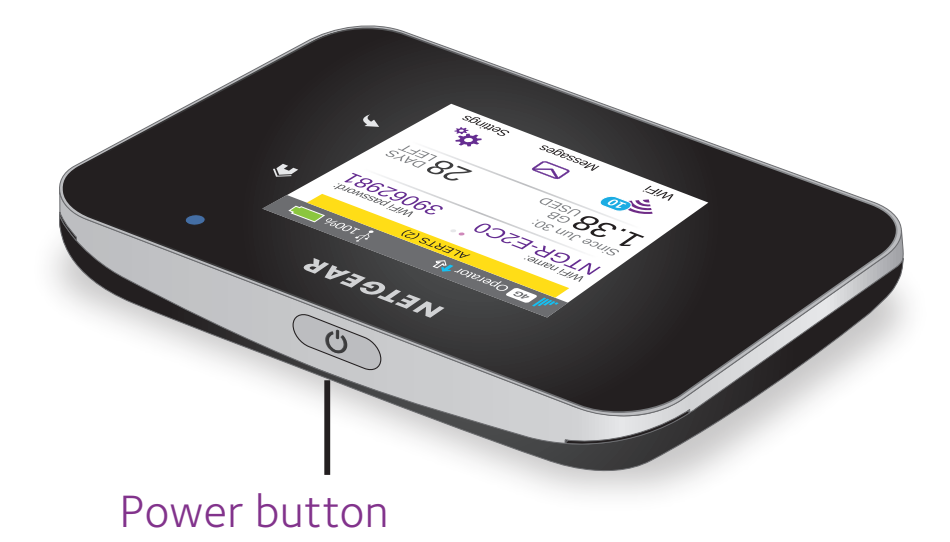

### LCD SCREEN

You can use the touch screen icons and other screen elements to view the mobile hotspot's status, configure WiFi band settings, view data usage details, and view system alerts.

| 4G Opera                     | tor ঝ          | v 100% 📖                |
|------------------------------|----------------|-------------------------|
|                              | ALERTS (       | 2)                      |
| WiFi name:<br>NTGR-E         | 2C0            | WiFi password: 39062981 |
| Since Jun 3<br><b>1.38</b> U | 0:<br>B<br>SED | 28 DAYS                 |
| WiFi                         | Messages       | s Settings              |

| ICON                                          | DESCRIPTION                                                                                                    |
|-----------------------------------------------|----------------------------------------------------------------------------------------------------|
| J Signal                                      | <b>5 bars</b> . Excellent.                                                                                              |
| strength                                      | <b>1 bar</b> . Low level.                                                                                               |
| 4G <sup>+</sup> Network<br>4G type<br>H+<br>H | <b>4G</b> . An LTE network is available.<br><b>4G+</b> . An LTE Advanced network with carrier aggregation is available. |
| <b>1</b> ↓ Traffic                            | Outline. Connected.                                                                                                    |
|                                               | <b>Solid</b> . Sending or receiving.                                                                                    |
|                                               | None. Not connected.                                                                                                    |
| Battery<br>level                              | The percentage of the remaining battery charge.                                                                         |

### SET UP YOUR MOBILE HOTSPOT

Before you connect to your mobile hotspot, you must insert a micro SIM card (3FF), install the battery, power on the mobile hotspot, and charge your battery.

#### NOTE:

To obtain a micro SIM card, contact your Internet service provider.

### TO INSERT THE MICRO SIM CARD:

1. Remove the back cover using the thumb catch on the corner of the mobile hotspot.

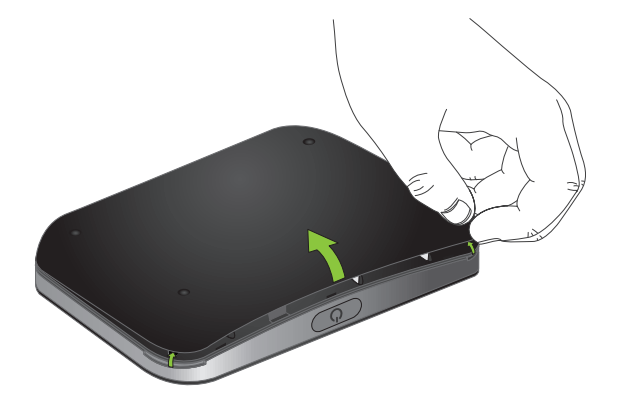

- 2. Remove the battery.
- 3. Slide the micro SIM card into the slot with the gold colored contacts facing down.

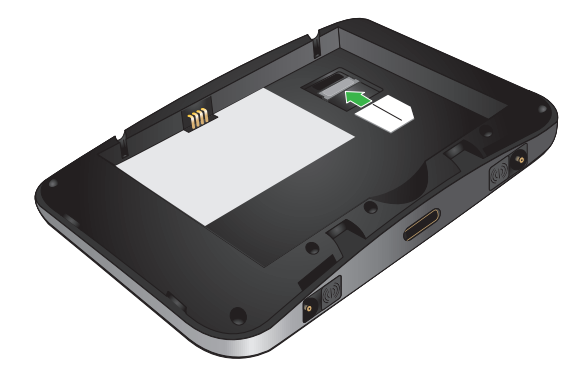

- 4. Ensure that the micro SIM card is seated securely.
- 5. Reinsert the battery.

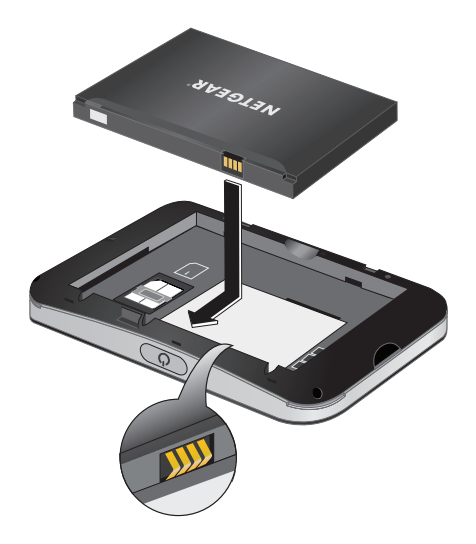

6. Replace the cover.

#### TO POWER ON YOUR MOBILE HOTSPOT:

Press and hold the **Power** button until the LCD screen lights.

A language selection screen displays.

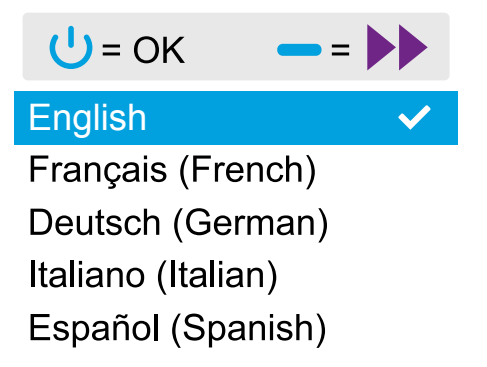

#### TO SELECT A LANGUAGE:

- 1. Press the Navigation button to cycle through the language options until your language is highlighted.
- 2. Press the Power button to select the language.

You can change the language again later from the mobile hotspot web page.

#### TO RECHARGE YOUR BATTERY:

- 1. Connect the micro USB cable to your mobile hotspot.
- 2. Connect the other end of the cable to the USB port on your computer or to the USB charger.

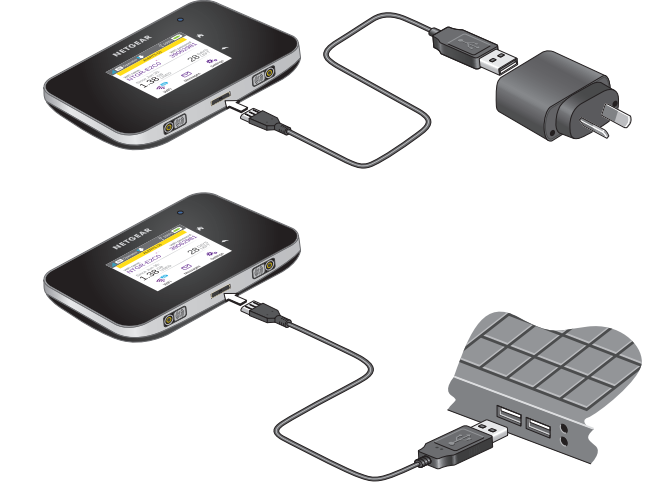

**NOTE:** Your battery comes partially charged.

### ESTABLISH A MOBILE CONNECTION

Your mobile hotspot checks the access point name (APN) to determine what type of network connection to establish. During the initial setup, your mobile hotspot will attempt to configure the access point name (APN) based on the micro SIM inserted. If the micro SIM is not recognized and you see a message indicating that APN setup is required, you must manually configure the APN for your mobile hotspot. Otherwise, skip to *"To connect to your mobile hotspot:" on page 27* to connect your WiFi devices to the mobile hotspot.

#### **TO CONFIGURE AN APN:**

1. On the home screen, tap the Settings icon.

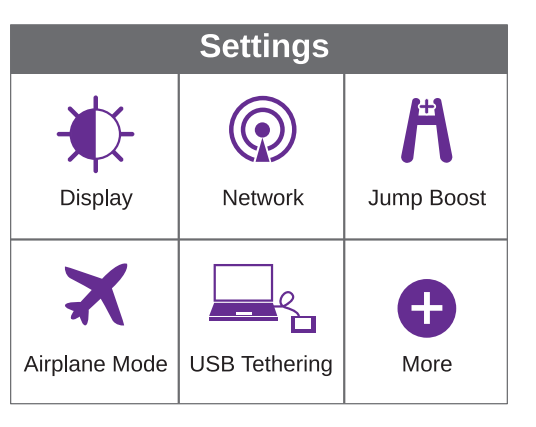

2. Tap the Network icon.

| Mobile Broad | band             |
|--------------|------------------|
| Network Mode | All Bands >      |
| Auto Connect | Except Roaming > |
| Status       | Connected >      |
| APN          | Telia 🕥          |

3. Tap the APN > button.

A list of preprogrammed APNs that might work with your current SIM displays.

- 4. Select the appropriate APN.
- 5. If none of the preprogrammed APNs are appropriate, set up an APN.
  - a. Tap the +Add button.

| Add APN                                                 |                                          |
|---------------------------------------------------------|------------------------------------------|
| Obtain details from<br>Remember to select<br>when done. | your operator.<br>t "Save" at the bottom |
| Name                                                    | profile 🕥                                |
| APN*                                                    | Iteinternet.apn 🕥                        |
| Authentication                                          | None 🕥                                   |

b. Enter the APN details.

Contact your network service provider for information about these specific details.

c. Tap the Save button.

A message indicating that an APN was created displays.

#### TO CONNECT TO YOUR MOBILE HOTSPOT:

- 1. Ensure that WiFi is enabled on your computer or other device.
- 2. On your computer or other device, search for WiFi networks:
  - For Windows devices, click the Internet Access icon.
  - For Mac devices, from the WiFi menu, select the network.
  - For tablets, look for a settings option.
- 3. Select the WiFi name displayed on your LCD screen.

4. Enter the WiFi password exactly as it appears on the LCD screen.

Passwords are case-sensitive.

When a computer or mobile device connects to the mobile hotspot, a 1 displays beside the WiFi icon on the LCD screen.

#### NOTE:

For you to connect to the mobile broadband network, your SIM account must be active. If you use a prepaid or pay-as-you-go micro SIM, the account must show a positive balance.

5. Launch your browser and, if desired, visit the mobile hotspot web page *netgear.aircard* to personalize your settings.

Your mobile hotspot is ready to use out of the box. You probably don't need to personalize any settings.

The mobile hotspot is completely secure using its default security settings.

## NETGEAR AIRCARD APP

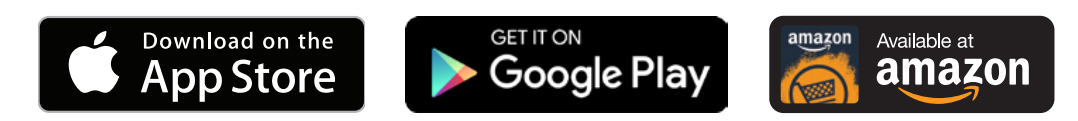

Download the complimentary mobile app from *netgear.com/AirCardApps.* Use this app to view your settings and connection and data usage information from your smartphone or tablet. To manage all mobile hotspot settings, visit *netgear.aircard*.

## MANAGE WIFI SETTINGS

You can manage your WiFi settings by tapping the WiFi icon on the mobile hotspot touch screen.

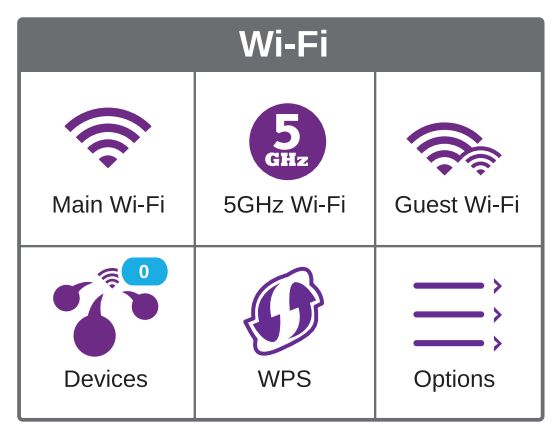

You can also manage your WiFi settings from your mobile hotspot web page.

#### NOTE:

The mobile hotspot resets when you change WiFi settings. Connected devices are disconnected.

## VIEW OR COMPOSE SMS MESSAGES

Tap the Messages icon to view or compose SMS messages.

### TO READ MESSAGES:

- 1. On the home screen, tap the Messages icon.
- 2. Tap a message line.

#### TO COMPOSE A MESSAGE:

- 1. On the home screen, tap the Messages icon.
- 2. Tap the Compose button in the upper right corner.

If a valid SIM card is not inserted in your mobile hotspot, the Compose button appears grey.

- 3. Enter a telephone number.
- 4. Tap the Next button.
- 5. Compose the message.
- 6. Press the Send button.

### CUSTOMISE MOBILE HOTSPOT SETTINGS

You can customise other settings as well.

# TO CUSTOMISE YOUR MOBILE HOTSPOT'S SETTINGS:

1. On the home screen, tap the Settings icon.

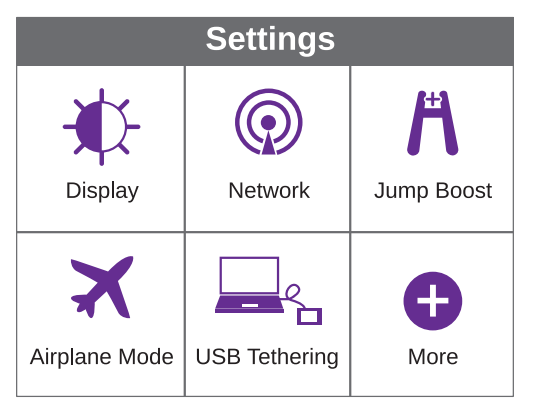

2. Tap any one of the icons to adjust a setting.

The following table describes the icons that display on the Settings screen.

| lcon             | Description                                                                                                    |
|------------------|----------------------------------------------------------------------------------------------------|
| Display          | Configure the touch screen display<br>(brightness, time-out, display of WiFi<br>credentials, status LED display).                                                                   |
| Network          | Choose the network types to use, set roaming rules, display network connection details.                                                                                             |
| Jump Boost       | Use your mobile hotspot to give a boost<br>to another device's battery using the jump<br>boost cable provided with your device.                                                     |
| Airplane<br>Mode | Disable the mobile hotspot's WiFi and<br>cellular radios while on an airplane or in<br>areas where WiFi is restricted. The jump<br>boost feature can still be used in this<br>mode. |
| USB Tether       | Connect to the Internet from supported computers with a USB cable, and charge your device at the same time.                                                                         |
| More             | See information about the device including software updates, factory reset, and tutorial.                                                                                           |

## **VIEW ALERTS**

You can view alerts and notifications by swiping downward from the ALERTS icon at the top of the screen. Scroll across to view multiple alerts.

## MOBILE HOTSPOT WEB PAGE

On the mobile hotspot web page, you can do the following:

- Change the WiFi SSID, WiFi password, admin password, and WiFi encryption
- Set autoconnect options
- View data usage
- Read SMS messages
- View alerts
- View and change other settings
- Check device status

# TO ACCESS YOUR MOBILE HOTSPOT WEB PAGE:

- 1. Launch an Internet browser from a computer or WiFi device that is connected to the network.
- 2. Enter http://netgear.aircard.
- 3. Enter the administrator login password.

The default password is password.

The mobile hotspot web page displays.

## CHANGE SECURITY SETTINGS

The WiFi network name and admin password provide security. Your mobile hotspot comes with a randomly generated and secured WiFi network name (SSID) and password that you can continue to use as is. Read this section if you want to change your security settings.

### TO CHANGE THE WIFI NETWORK NAME:

- 1. Launch an Internet browser from a computer or WiFi device that is connected to the mobile hotspot.
- 2. Enter http://netgear.aircard.
- Enter the administrator login password.
   The default password is password.
   The mobile hotspot web page displays.
- 4. Select WiFi > Options.
- 5. Enter a new WiFi network name.
- 6. Click the Submit button.

#### TO CHANGE THE WIFI PASSWORD:

- 1. Launch an Internet browser from a computer or WiFi device that is connected to the mobile hotspot.
- 2. Enter http://netgear.aircard.

The mobile hotspot web page displays.

- Enter the administrator login password.
   The default password is password.
   The mobile hotspot web page displays.
- Select WiFi > Options.
   The WiFi options page displays.
- Enter a new WiFi password.
   If you change your password, be sure to keep a record of it and store it in a safe place.
- 6. Click the Submit button.

## **CONNECT DEVICES**

You can add devices to your network using a WiFi network manager or WPS if the device can use WPS.

#### NOTE:

WPS enables you to connect WPS-enabled devices to a WiFi network without entering a WiFi password using a keyboard.

# TO CONNECT ADDITIONAL WIFI-CAPABLE DEVICES:

- Open the WiFi network manager on your computer or other WiFi device (such as a smartphone, tablet, media player, or camera).
- 2. Select the WiFi network name displayed on the LCD screen.
- 3. Enter the WiFi password displayed on the LCD screen.
- 4. Launch your browser.

### TO CONNECT DEVICES USING WPS:

- 1. Press the Power button to awaken the LCD screen.
- 2. Tap the WiFi icon.

The WiFi screen displays.

- Tap the WPS icon.
   The WPS screen displays.
- 4. Tap the Pair with Main Wi-Fi button.
- 5. Within two minutes, press the WPS button on the device that you want to connect to your WiFi network.

The mobile hotspot and the WiFi device automatically communicate and establish a secure connection.

#### **SUPPORT**

Contact your Internet service provider for technical support.

#### TRADEMARKS

©NETGEAR, Inc., NETGEAR and the NETGEAR Logo are trademarks of NETGEAR, Inc. Any non-NETGEAR trademarks are used for reference purposes only.

#### COMPLIANCE

For the current EU Declaration of Conformity, visit http://support.netgear.com/app/answers/detail/a\_ id/11621/. For regulatory compliance information, visit http://www.netgear.com/about/regulatory/.

See the regulatory compliance document before connecting the power supply.

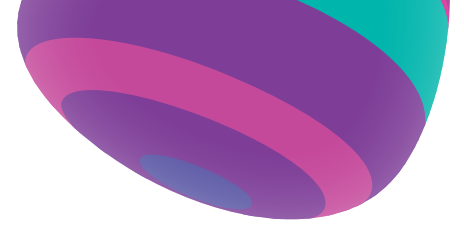

**C E** NETGEAR INTL LTD Building 3, University Technology Centre Curraheen Road, Cork, Ireland

February 2017

NETGEAR, Inc., 350 East Plumeria Drive, San Jose, CA 95134, USA

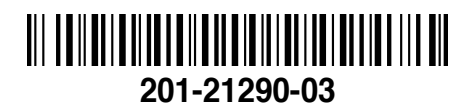

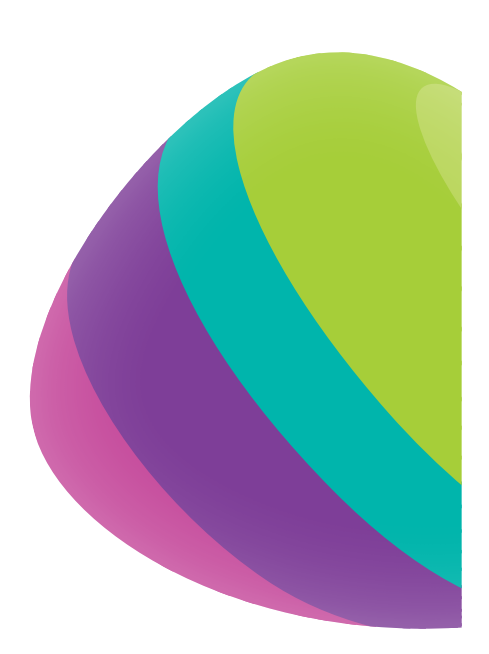

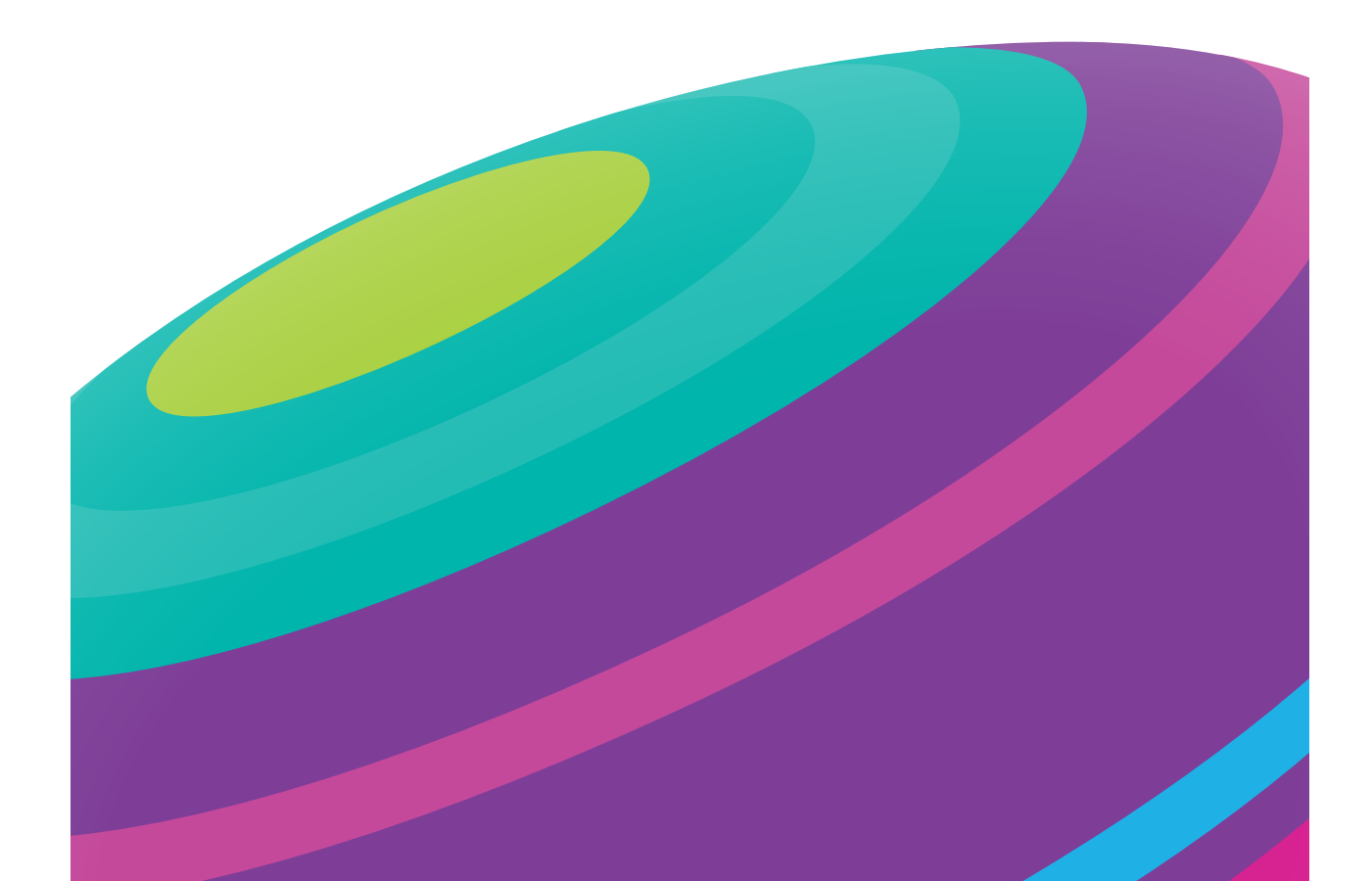